## **Unsubscribe from Schedule Alerts**

To unsubscribe your cell phone number from a schedule alert open up the text message and click on the link underneath the schedule alert.

| ••○○○ AT&T LTE                                    | 11:03 AM                       | i |
|---------------------------------------------------|--------------------------------|---|
|                                                   | Text Message<br>Today 11:03 AM |   |
| Score Alert<br>10/13/2017                         |                                |   |
| School 2 High School, Footbal<br>Varsity, Blazers |                                |   |
| View Details:                                     |                                |   |
| Game Schedules<br>goo.gl                          | $\oslash$                      |   |

Click on the "Click Here to Unsubscribe" button:

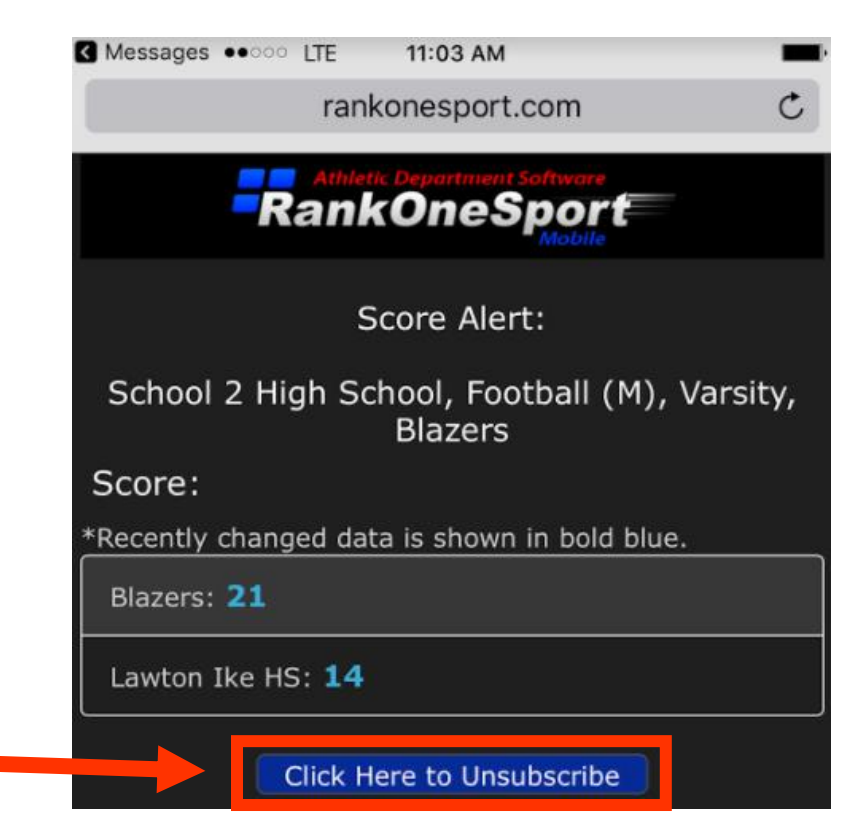

Type your cell phone number in the box and click Unsubscribe

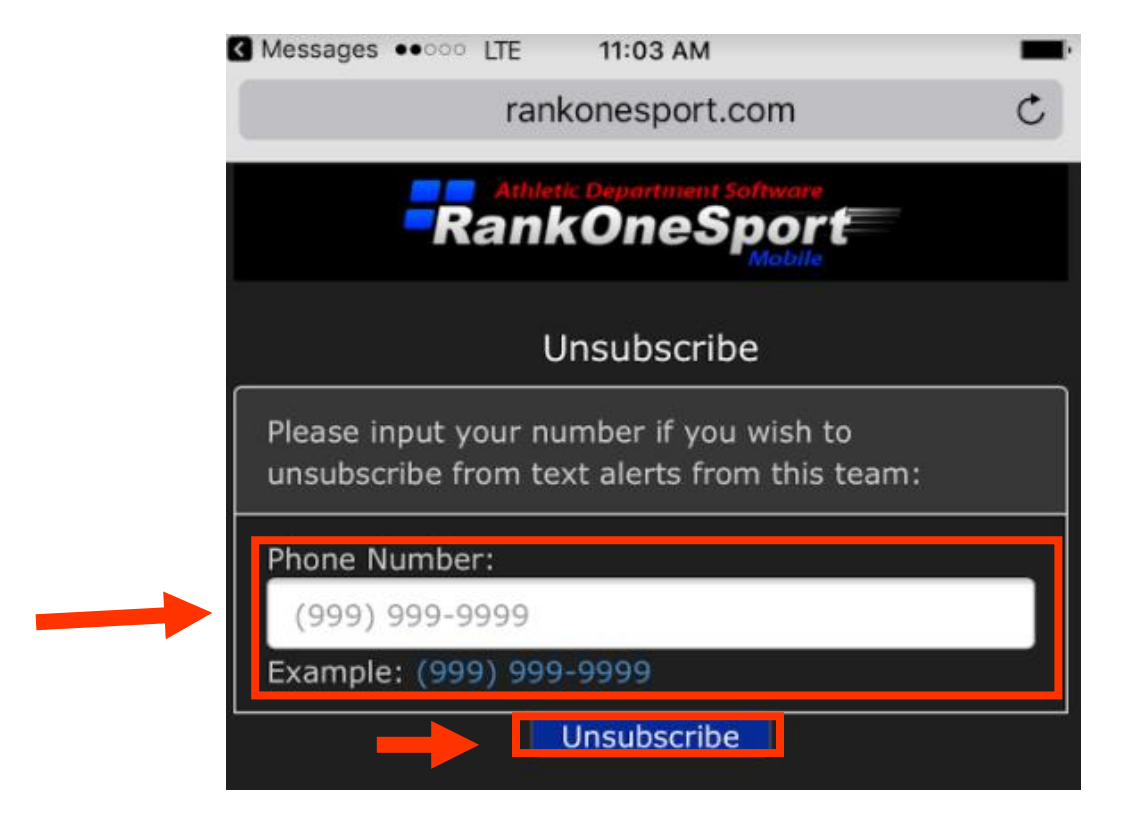

You will receive a Success Message after your phone number has been unsubscribed from the alerts

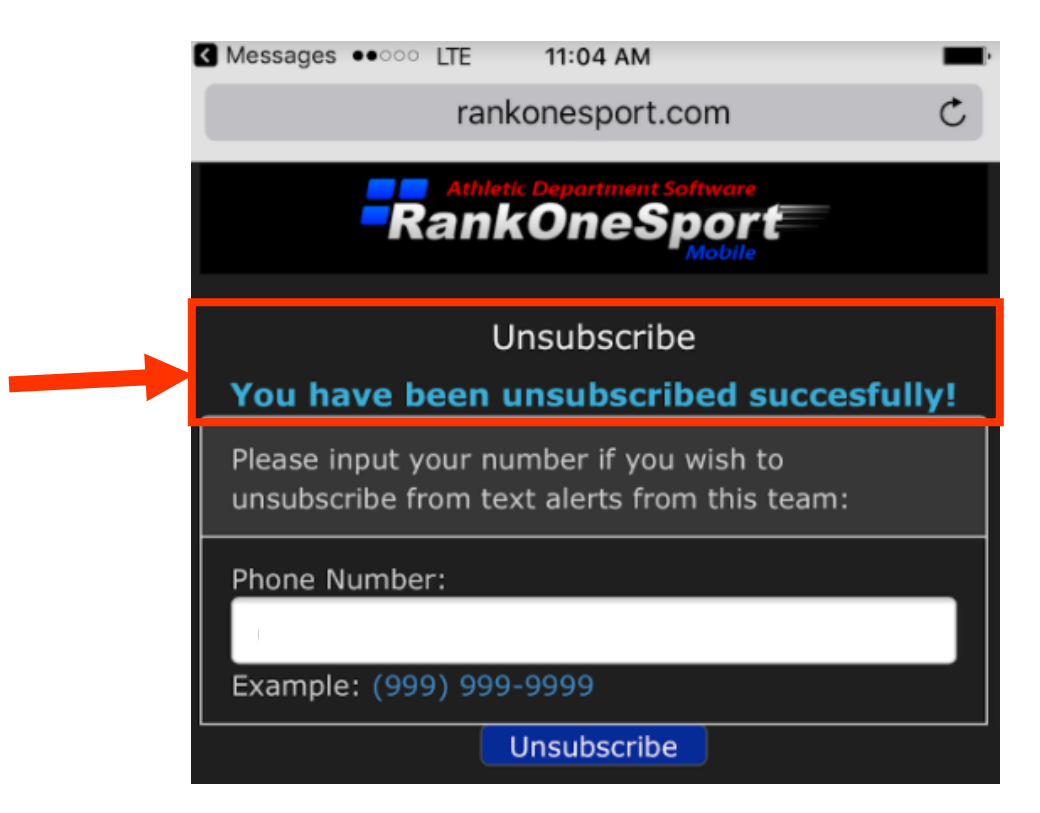